## Web 端如何新增船员合同(文档)

用户登录互海通 Web 端, 在船员费用-船员合同界面(步骤 1), 有权限的人员可点击 新增(步骤 2), 在跳出的弹窗中选择船员, 点击确定(步骤 3)后进入新增合同界面, 如 下图:

| <b>互海科技</b> () () |                                  | I( <b>***</b> |                         | enne i c      | 🕈 🕥 🧕 Connie |
|----------------------------------------------------------------------------------------------------|----------------------------------|---------------|-------------------------|---------------|--------------|
| 全部菜单 ≓                                                                                                    | 船员合同                             | 新增            | 88 E                    |               |              |
| 图 公告管理 52                                                                                                    |                                  | 请还称/能入阶员      | •                       |               |              |
| $\Phi$ where $>$                                                                                                    | 2、点击新增,跳出石侧弹窗                    |               | 224                     |               |              |
| A 和長管理 >                                                                                                    |                                  | 2 14+5248 日 二 |                         | 46 /Disponses | 10.00        |
|                                                                                                    | 1. 统次占主进入船员会同界面                  |               | 泉古佛定 and a sector and a | ALLONGOPSHERA | 241-         |
| 编造合同                                                                                                    |                                  | gy0000001 %   | 2020-12-01~2021-08-01   | 3400          |              |
| 1973-9992                                                                                                    | 2 余大副<br>身份证号:321081199108100020 | gy0020        | 2021-01-01~2021-12-31   | 3680          |              |
| 帕瓦工组 >                                                                                                    |                                  |               |                         |               |              |
| 8 4800 Will >                                                                                                    |                                  |               |                         |               |              |
| <b>了</b> 他终保并 >                                                                                                    |                                  |               |                         |               |              |
| 多·维修管理 >                                                                                                    |                                  |               |                         |               |              |
| ☆ 床存整理 >                                                                                                    |                                  |               |                         |               |              |
| ৯ মাজাগ্য ২                                                                                                    |                                  |               |                         |               |              |
| ● 表用管理 >                                                                                                    |                                  |               |                         |               |              |

在新增合同界面,至少填入必填项后提交则完成合同的新建。

|                         | ŧ                      | 新增船员合同         |        | ×     |
|-------------------------|------------------------|----------------|--------|-------|
| <b>姓名:</b> 翟轮机          | 身份证号: 27               |                |        |       |
| 合同编号                    | 合同起止日期*                |                | 社保缴纳基数 |       |
|                         | 起始日期                   | ~ 终止日期         |        |       |
| 合同附件                    |                        |                |        |       |
| 4、填 <sup>1</sup><br>如有附 | 写相关信息,带*;<br>竹件则上传附件,; | 为必填项,<br>最后点击确 | 腚      |       |
|                         |                        |                |        |       |
|                         |                        |                |        |       |
|                         |                        |                |        | 确定 取消 |